# MANUAL DE UTILIZAÇÃO DO WINMFD2 DA BEMATECH

### Para gerar o arquivo para o SEFAZ, siga os 6 passos alistados abaixo:

- 1. Baixe e instale o WINMFD2 do site da Bematech: http://www.bematech.com.br/suporte/dwn\_fisc.asp
- 2. Abra o WinMFD2

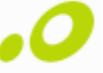

**3.** Configure a sua impressora no WINMFD2 (*Faça essa configuração apenas uma vez, nas próximas vezes que utilizar o WinMfd2 passe direto para o item 4º*).

#### PORTA da Impressora

| Bematech - WinMFD2                      |   |   |      |   |  |  |  |
|-----------------------------------------|---|---|------|---|--|--|--|
| Arquivo Editar Comunicação Window Ajuda |   |   |      |   |  |  |  |
| Porta Impressora                        | × | ~ | COM1 | 1 |  |  |  |
| Modelo Impressora                       | • |   | COM2 |   |  |  |  |
| Download                                | • |   | COM3 |   |  |  |  |
| Leitura via Scanner                     |   |   | COM4 |   |  |  |  |
| Leitura X pela Serial                   |   |   | COM5 |   |  |  |  |
| Impressão da fita detalhe               |   |   | COM6 |   |  |  |  |
| Leitura da Memória Fiscal pela Seria    |   |   | USB  |   |  |  |  |
|                                         |   | _ |      |   |  |  |  |
|                                         |   |   |      |   |  |  |  |
|                                         |   |   |      |   |  |  |  |
|                                         |   |   |      |   |  |  |  |
|                                         |   |   |      |   |  |  |  |
|                                         |   |   |      |   |  |  |  |
|                                         |   |   |      |   |  |  |  |
|                                         |   |   |      |   |  |  |  |
|                                         |   |   |      |   |  |  |  |
|                                         |   |   |      |   |  |  |  |
|                                         | _ |   |      |   |  |  |  |

#### **MODELO da Impressora**

| ( | Bematech - WinMFD2                      |  |                                      |   |   |               |   |  |
|---|-----------------------------------------|--|--------------------------------------|---|---|---------------|---|--|
|   | Arquivo Editar Comunicação Window Ajuda |  |                                      |   |   |               |   |  |
|   |                                         |  | Porta Impressora                     | ۲ |   |               |   |  |
|   |                                         |  | Modelo Impressora                    | × |   | MP-2000 TH FI |   |  |
|   |                                         |  | Download                             | ۲ | ~ | MP-2100 TH FI |   |  |
| H |                                         |  | Leitura via Scanner                  |   |   | MP-3000 TH FI |   |  |
|   |                                         |  | Leitura X pela Serial                |   |   | MP-4000 TH FI |   |  |
|   |                                         |  | Impressão da fita detalhe            |   |   | MP-6000 TH FI |   |  |
|   |                                         |  | Leitura da Memória Fiscal pela Seria |   |   | MP-7000 TH FI |   |  |
|   |                                         |  |                                      |   |   | 4610-KR4      |   |  |
|   |                                         |  |                                      |   |   | 4610-KN4      |   |  |
|   |                                         |  |                                      |   |   |               | - |  |
|   |                                         |  |                                      |   |   |               |   |  |
|   |                                         |  |                                      |   |   |               |   |  |
|   |                                         |  |                                      |   |   |               |   |  |
|   |                                         |  |                                      |   |   |               |   |  |
|   |                                         |  |                                      |   |   |               |   |  |
|   |                                         |  |                                      |   |   |               |   |  |
|   |                                         |  |                                      |   |   |               |   |  |
|   |                                         |  |                                      |   |   |               |   |  |

4. Entre em Arquivo e depois em CAT-52.

| .0 E | Bematech - WinMFD2                |         |
|------|-----------------------------------|---------|
| Arq  | uivo Editar Comunicação Windo     | v Ajuda |
| 2    | Abrir Ctrl+0                      |         |
|      | Salvar Como                       |         |
|      | Arquivos Recentes                 |         |
|      | Relatório da Memória Fiscal       |         |
|      | Relatório da Memória Fita-Detalhe |         |
|      | Sintegra                          | ▶       |
|      | CAT-52                            |         |
|      | Sped Fiscal ECF                   |         |
|      | Decodificar BMP                   |         |
|      | Configurar Impressora             |         |
| 6    | Imprimir Ctrl+P                   |         |
| 1    | Sair                              |         |
|      |                                   |         |
|      |                                   |         |
|      |                                   |         |
|      |                                   |         |
|      |                                   |         |
|      |                                   |         |

5. Deixe marcada a opção ③ Gerar diretamente da impressora e selecione o período ao qual deseja gerar os arquivos CAT-52 dos cupons fiscais para o SEFAZ, note que os arquivos serão gravados no local indicado como [Path de Destino:]. Depois de indicar o [Período:] aperte o botão [Gerar Registros].

| 0 Bematech - WinMFD2                                |         |  |  |  |  |  |  |
|-----------------------------------------------------|---------|--|--|--|--|--|--|
| Arquivo Editar Comunicação Window Ajuda             |         |  |  |  |  |  |  |
|                                                     |         |  |  |  |  |  |  |
| WinMFD2 - CAT-52                                    | <b></b> |  |  |  |  |  |  |
| Geração do arquivo referente a portaria CAT-52      |         |  |  |  |  |  |  |
| Gerar diretamente da impressora                     |         |  |  |  |  |  |  |
| C Gerar do arquivo MFD (Memória de Fita Detalhe)    |         |  |  |  |  |  |  |
| O Gerar do arquivo RFD (Registro de Fita Detalhe)   |         |  |  |  |  |  |  |
| Arquivo de Origem:                                  |         |  |  |  |  |  |  |
| Path de Destino: C:\Program Files\Bematech\WinMFD2\ |         |  |  |  |  |  |  |
| Período: 01/01/2006 🕶 a 01/01/2006 💌                |         |  |  |  |  |  |  |
|                                                     |         |  |  |  |  |  |  |
|                                                     |         |  |  |  |  |  |  |

6. Pronto, seus arquivos serão gerados, <u>um para cada dia do período de seleção</u>, na pasta indicada e com os nomes começando com "BEE" e a extensões terminando com o dia, mês e ano do arquivo. Esses números de dia, mês e ano após o nove passam a ser representados com letras de A a Z.

Exemplo: **BEE12225**.<u>A48</u> (esse é o arquivo do dia 10(A) do mês (4) e ano 200(8). Envie esses arquivos para a receita ou para o seu contador.

## (\*) Caso necessite de ajuda adicional, entre em contato com o suporte da Bematech no telefone: <u>0800 644 2362</u>.